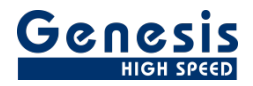

# **Application Note**

English

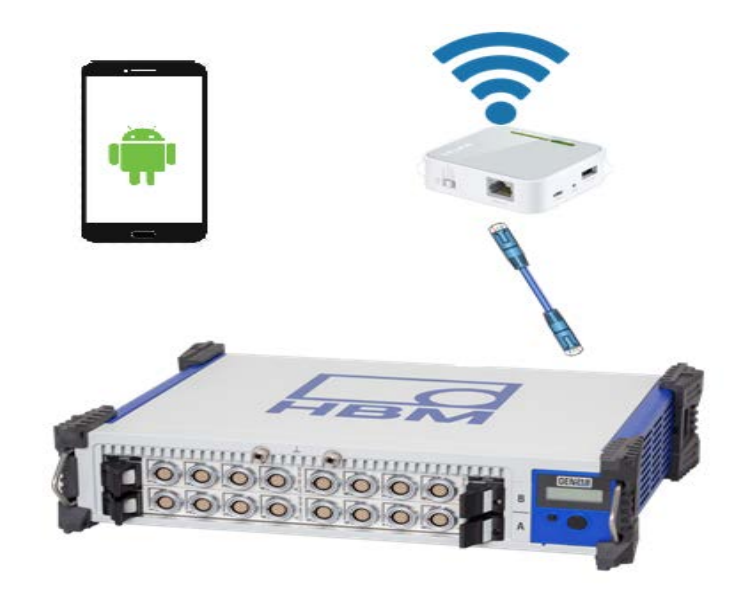

# **GEN DAQ API Standalone**

# GEN2tB wireless Start/Stop control using mobile phone

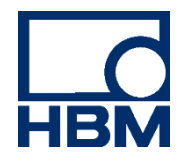

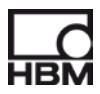

Document version 1.0 – January 2019

For Perception 7.20 or higher

For HBM's Terms and Conditions visit www.hbm.com/terms

HBM GmbH Im Tiefen See 45 64293 Darmstadt Germany Tel: +49 6151 80 30 Fax: +49 6151 8039100 Email: info@hbm.com www.hbm.com/highspeed

Copyright © 2019

All rights reserved. No part of the contents of this book may be reproduced or transmitted in any form or by any means without the written permission of the publisher.

## **Table of Contents**

| T/ | ABLE | OF CONTENTS                                         | 3 |
|----|------|-----------------------------------------------------|---|
| 1  | INT  | IRODUCTION                                          | 5 |
| 2  | PR   | EPARATION                                           | 5 |
| 3  | GE   | TTING STARTED                                       | 6 |
|    | 3.1  | USE PERCEPTION TO SET THE LOCATION TO THE MAINFRAME | 6 |
|    | 3.2  | SET UP THE WIFI ROUTER STEP BY STEP                 | 6 |
|    | 3.3  | USE GEN DAQ API APP TO CONTROL THE GENESIS          |   |

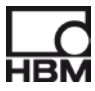

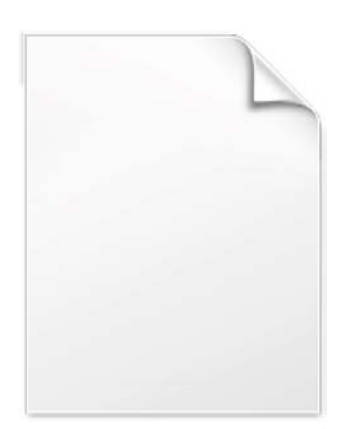

**BLANK PAGE** 

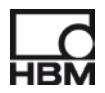

#### 1 Introduction

The document describes how to control the Genesis T-mainframes (GEN2tB, GEN3t, GEN7tA, GEN17tA) using your Android phone. It is useful when customer want use genesis mainframe as a standalone unit.

#### 2 Preparation

Download the HBM GEN DAP API app from google app-store:

| ← Goo | ogle Play                                | Q                        | •••• |
|-------|------------------------------------------|--------------------------|------|
| HBM   | HBM GEN DAQ A<br>Hottinger Baldwin Messt | <b>Pl</b><br>echnik GmbH |      |
| UN    | INSTALL                                  | OPEN                     |      |

Download the TP–link Tether app

| গ্নি | TP-Link<br>TP-LINK <sup>-</sup><br>PEGI 3<br>4.3 * (86, | Tether<br>Technologie<br>580 🏝) • 5 | es Co., Ltd.<br>million <del>±</del> |                          |  |
|------|---------------------------------------------------------|-------------------------------------|--------------------------------------|--------------------------|--|
|      | Anna Anna<br>Anna Anna Anna Anna Anna Anna              | Section 2                           |                                      | MAR STATES<br>And States |  |
|      |                                                         |                                     |                                      |                          |  |
| U    | ININSTAL                                                | L                                   |                                      | OPEN                     |  |

- One WIFI router, we use TL-WR802N for example.
- One Genesis T-mainframe with local storage, we use Gen2tB for example.

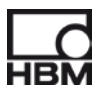

### 3 Getting Started

#### 3.1 Use Perception to set the location to the mainframe.

 Connect Perception (v7.20 or above) to the mainframe, use Perception to set the storage location to mainframe disk:

| General  Mainframe Recorder                                           | General<br>Mainframe | Storage location | Sync source | Master/Slave mode | Formula recorder name | ্ৰুট<br>০০৩<br>External trigger in direction |
|-----------------------------------------------------------------------|----------------------|------------------|-------------|-------------------|-----------------------|----------------------------------------------|
| Analog Channel                                                        | Gen2tb-XY            | Mainframe Disk 1 | RTC         | Stand Alone       | FormulaRecorder       | Rising Edge                                  |
| Marker Channel (Events)<br>Timer-Counter Channel<br>Memory & Timebase |                      |                  |             |                   |                       |                                              |
| Mainframe<br>Timebase groups                                          |                      |                  |             |                   |                       |                                              |

Enable Power on settings. You can store your current setting to the power on Setup, so every time you switch on the mainframe, the storage location will be set to the mainframe disk. Go to Settings->Mainfram settings.

| When selecting users                                                                          | Set the power on setup for all connected mainframes.<br>settings', a mainframe will automatically use the stored 'user settings' during startup.                                                                                                    |
|-----------------------------------------------------------------------------------------------|----------------------------------------------------------------------------------------------------|
| Gen2b-XY<br>C External Storage<br>C ISCS1<br>C ISCS1<br>C ISCS12<br>Network<br>Premote Access | Power on settings  System default  Status:  This maintrane, will statup with previously stored user settings and will statup  Status:  This maintrane, will statup with previously stored user settings and will statup  Acquistion mode  In Reload user settings as current settings  Acquistion mode  In Reload user settings  Acquistion mode  In Reload user settings  In Reload user settings  In Reload user |
|                                                                                               | User settings were stored succesfully.                                                                                                    |

When above are done. Close Perception and unplug the Ethenet cable from Gen2tB.

#### 3.2 Set up the WIFI router step by step

The most important thing to set up your WIFI router is to know its password.

Take the TL-WR802N for example, you can find this information in the backside of the WIFI router. The SSID is TP-LINK\_5C6A and password is 25401257. In addition, you can find the default access username (admin) and password (admin) to <a href="http://tplinkwifi.net">http://tplinkwifi.net</a>.

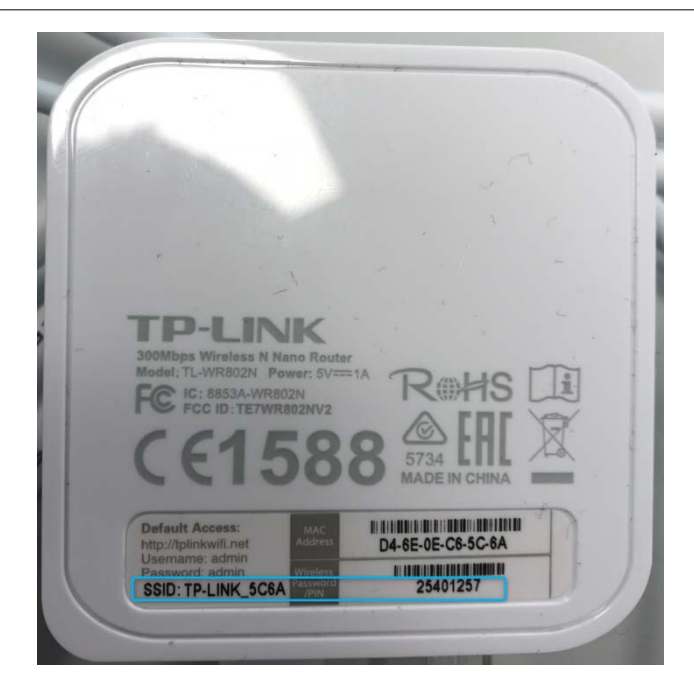

 Connect the WIFI router to the Gen2tB USB port and then power on the WIFI router with no Ethernet cable connected, like below.

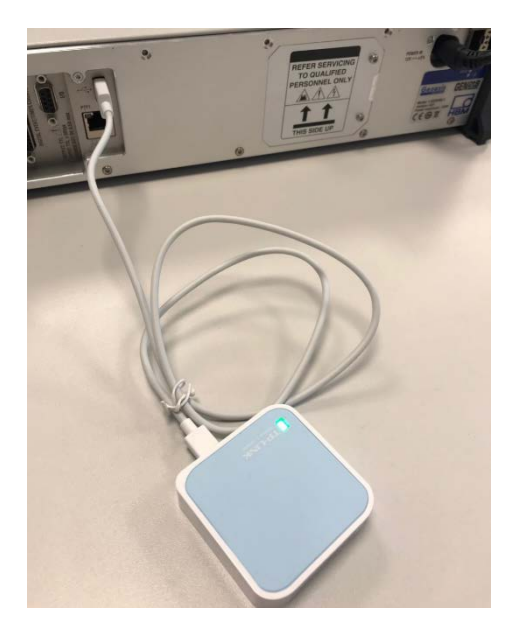

Connect your mobile phone to its WIFI signal TP-Link\_5C6A.

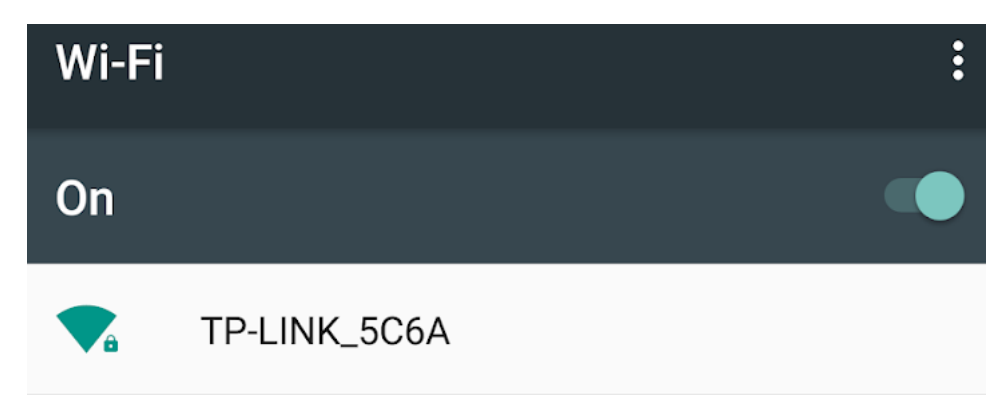

Enter the password.

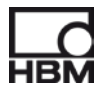

| W | i-Fi                         |        |              |
|---|------------------------------|--------|--------------|
| С | <b>TP-LINK_5C6A</b> Password |        |              |
|   |                              |        |              |
|   | Show password                |        |              |
|   | Advanced options             |        | $\checkmark$ |
|   |                              | CANCEL | CONNECT      |

• Open the TP-Link Tether app on your phone and then choose TP-Link Router.

|                | + |
|----------------|---|
| Unknown Device |   |
| TP-Link Router |   |

Choose Visit Web Page.

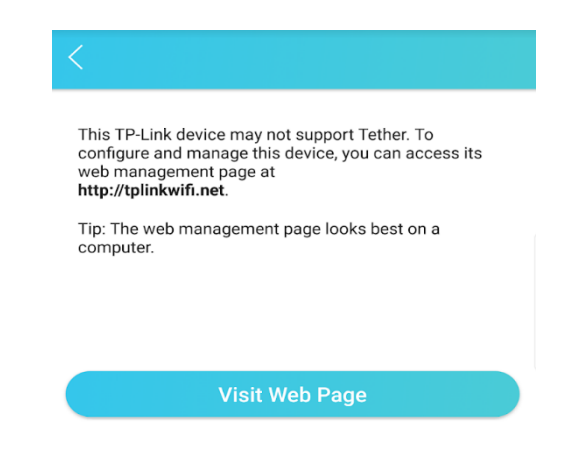

Input the username and password, both *admin*.

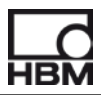

| 2 admin  |  |
|----------|--|
| <i>P</i> |  |
| Login    |  |
|          |  |

Choose Quick Setup the router.

| $\sim$         |                                                   |                           |
|----------------|---------------------------------------------------|---------------------------|
|                | -                                                 |                           |
| luick Setu     | P                                                 |                           |
| Run the Quic   | k Setup to manually configure your internet conne | ection and wireless setti |
| To continue,   | please click the Next button.                     |                           |
|                | e click the Exit to Status page button.           |                           |
| To exit, pleas |                                                   |                           |
| To exit, pleas | Exit to Status page Next                          |                           |

Choose Access Point.

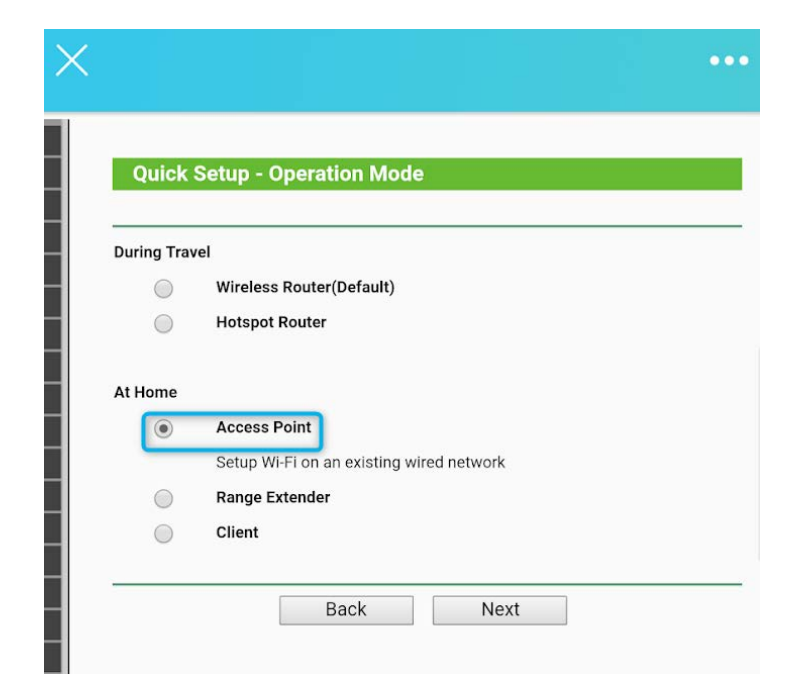

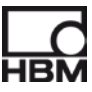

Nothing needs to be changed below, so just click next.

| Quick Setup - Wireless Set   | ling                                                                                                    |
|------------------------------|----------------------------------------------------------------------------------------------------|
| Zuick Setup - Wireless Set   | ung                                                                                                    |
| Access Point Mode Setting    |                                                                                                    |
| Wireless Network Name(SSID): | TP-LINK_5C6A                                                                                                    |
| Channel:                     | Auto 🔹                                                                                                    |
| Wireless Security Mode:      | Most Secure(WPA/WPA2-PSK) 🔻                                                                                                    |
| AP Wireless Password:        | 25401257                                                                                                    |
|                              | You can enter ASCII or Hexadecimal characters. For I<br>be between 8 and 64 characters; for ASCII, the length<br>characters. For good security it should be of ample le<br>commonly known pharse. |

✤ Choose Smart IP(DHCP) and click next.

| Quick Setup - Netwo | ork Setting                                                                                                    |
|---------------------|----------------------------------------------------------------------------------------------------|
| Туре:               | Smart IP(DHCP) •                                                                                                    |
|                     | Note: The IP parameters cannot be configured if you have<br>(in this situation the device will help you configure the IP<br>as you need). |
| IP Address:         | 192.168.0.254                                                                                                    |
| Subnet Mask:        | 255.255.255.0 •                                                                                                    |
|                     | We recommend you configure this AP with the same IP s<br>mask, but different IP address from your root AP/Router.                         |
| DUCP Server         | Disable  Enable                                                                                                    |

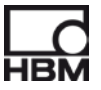

Click Reboot to **Reboot** your WIFI router.

| Quick Setup - Review Setting                                         |                                                                                                    |  |  |  |
|----------------------------------------------------------------------|----------------------------------------------------------------------------------------------------|--|--|--|
| Congratulations! This de<br>Internet. For detailed set<br>necessary. | Congratulations! This device is now connecting you to the<br>Internet. For detailed settings, please click other menus if<br>necessary. |  |  |  |
| Changing working mode config                                         | uration will not take effect until this device is reboote                                                                               |  |  |  |
| Confirm the configuration you ha                                     | ve set. If anything is wrong, please go Back to reset.<br>of these settings that you'll need later for reference.                       |  |  |  |
| Wireless Settings                                                    |                                                                                                    |  |  |  |
| Operation Mode:                                                      | Access Point                                                                                                    |  |  |  |
| Wireless Network Name(SSID):                                         | TP-LINK_5C6A                                                                                                    |  |  |  |
| Wireless Channel:                                                    | Auto (Current channel 6)                                                                                                    |  |  |  |
| Wireless Security Mode:                                              | Most Secure(WPA/WPA2-PSK)                                                                                                    |  |  |  |
| Local AP Wireless Password:                                          | 25401257                                                                                                    |  |  |  |
| Network Settings                                                     |                                                                                                    |  |  |  |
| Default Access:                                                      | http://tplinkwifi.net                                                                                                    |  |  |  |
| Login UserName:                                                      | admin                                                                                                    |  |  |  |
| Login Password:                                                      | admin                                                                                                    |  |  |  |
| LAN Type:                                                            | Smart IP(DHCP)                                                                                                    |  |  |  |
| Save Save the                                                        | ese settings as a text file for future reference                                                                                        |  |  |  |

After reboot, you will get a Dialog to show you the setup is completed. You can close this Dialog now.

| Quick Se        | tup - Completed                                                                             |
|-----------------|---------------------------------------------------------------------------------------------|
| Next step after | the reboot:                                                                                 |
| 1.Connect the   | internet cable to Ethernet port on the TL-WR802N;                                           |
| 2.Connect one   | of your laptop, smartphone or tablet to this Wi-Fi network:                                 |
| Wi-Fi Networ    | k Name: TP-LINK_5C6A                                                                        |
| Wi-Fi Passwo    | rd: 25401257                                                                                |
| 3.Be sure the L | ED is solid on; if not, please access the <u>http://tplinkwifi.net</u> again via Ethernet c |
| 4.Your setup is | completed.                                                                                  |
|                 |                                                                                             |

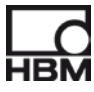

Now you can connect the Ethernet cable between Gen2tB and WIFI router.

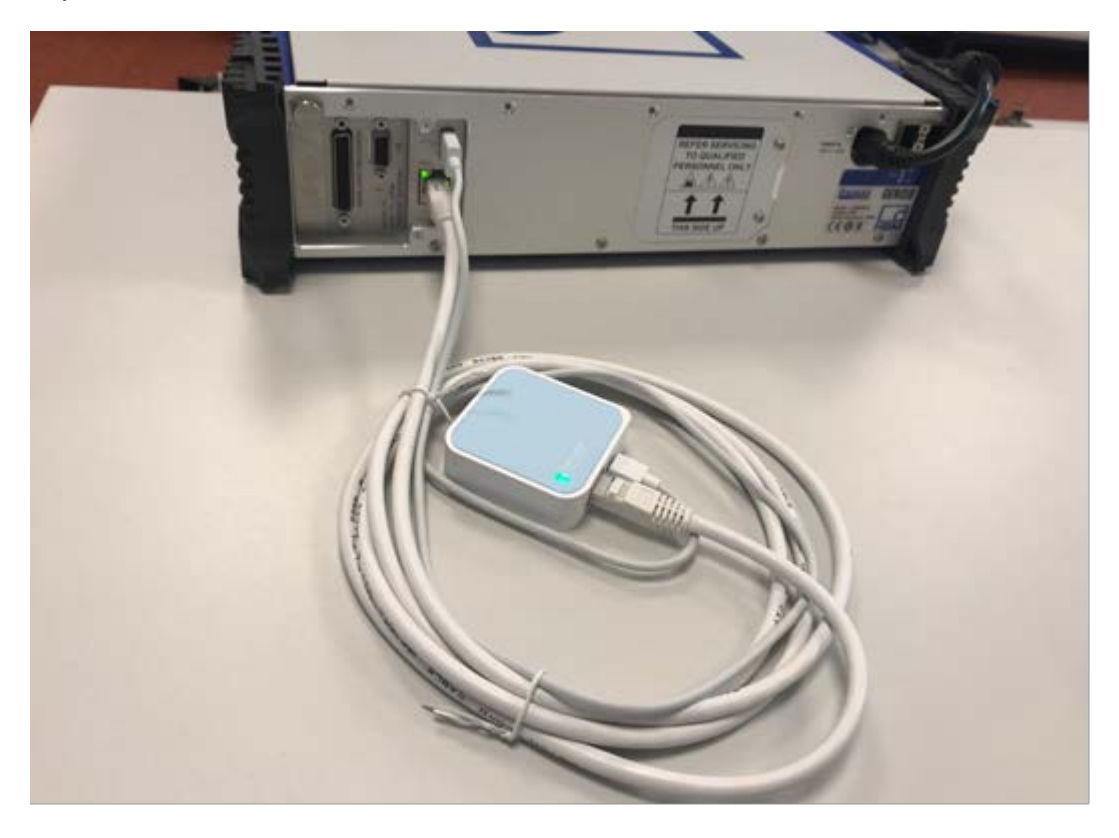

The router setup is finished, then you can go to next step to use GEN DAQ API app to control it.

#### 3.3 Use GEN DAQ API app to control the Genesis

Check the Gen2tB IP address (192.168.0.101) from its screen.

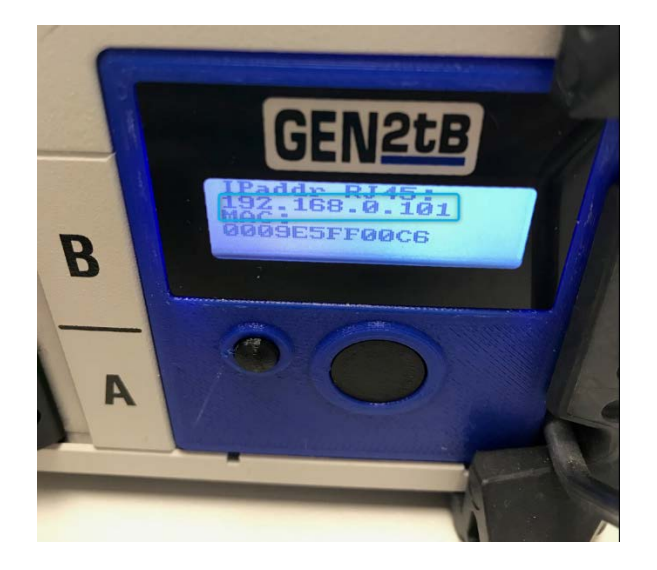

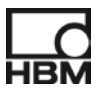

Open the GEN DAQ API app on your mobile phone and input the IP address of the Gen2tB.
 Now you can use this app to control the Gen2tB.

|                                         | Genesis                          | • |
|-----------------------------------------|----------------------------------|---|
| Connection                              |                                  |   |
| IP Address                              |                                  |   |
| 192.168.0.10                            | )1                               | ⊗ |
|                                         | Connect                          |   |
| =                                       | Genesis                          |   |
|                                         |                                  |   |
| Acquisition St                          | ate                              |   |
| Acquisition SI                          | e                                |   |
| Acquisition St<br>Idl<br>Acquisition co | ate<br>e<br>ontrol               |   |
| Acquisition St<br>Idl<br>Acquisition co | e<br>ontrol<br>Preview           |   |
| Acquisition St<br>Id<br>Acquisition co  | e<br>ontrol<br>Preview<br>Record |   |

| Identify mainfra | me        |  |
|------------------|-----------|--|
| No.              | Switch on |  |

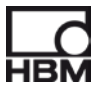

#### Head Office HBM Im Tiefen See 45 64293 Darmstadt

Germany Tel: +49 6151 8030 Email: info@hbm.com

#### France

**HBM France SAS** 46 rue du Champoreux BP76 91542 Mennecy Cedex Tél:+33 (0)1 69 90 63 70 Fax: +33 (0) 1 69 90 63 80 Email: info@fr.hbm.com

#### UK

HBM United Kingdom 1 Churchill Court, 58 Station Road North Harrow, Middlesex, HA2 7SA Tel: +44 (0) 208 515 6100 Email: info@uk.hbm.com

#### USA

HBM, Inc. **19 Bartlett Street** Marlborough, MA 01752, USA Tel : +1 (800) 578-4260 Email: info@usa.hbm.com

#### PR China

HBM Sales Office Room 2912, Jing Guang Centre Beijing, China 100020 Tel: +86 10 6597 4006 Email: hbmchina@hbm.com.cn

© Hottinger Baldwin Messtechnik GmbH. All rights reserved. All details describe our products in general form only. They are not to be understood as express warranty and do not constitute any liability whatsoever.

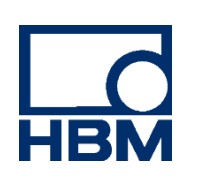

## measure and predict with confidence

r05345\_01\_E00\_00